## Nomenclatura dos Arquivos do CAT52

• Como identificar dia/mês/ano do arquivo CAT52 gerado?

## Visualizando a extensão do arquivo CAT52

A imagem abaixo, ilustra um exemplo de como deverá vir seu arquivo após a geração.

| EP007689.23I | Arquivo 23l | 12/04/2018 16:47 | B3DEA023 |
|--------------|-------------|------------------|----------|
|--------------|-------------|------------------|----------|

Neste exemplo, o arquivo gerado tratasse do dia 02/03/2018, isso porque o nome do arquivo é gerado da seguinte forma.

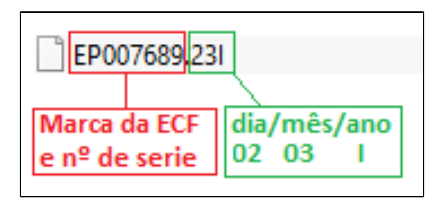

A datas seguem os padrões da tabela abaixo.

| Dia / Mês / Ano | Extensão do Arquivo | Dia / Mês / Ano | Extensão do Arquivo | Dia / Mês / Ano | Extensão do Arquivo |
|-----------------|---------------------|-----------------|---------------------|-----------------|---------------------|
| 1               | 1                   | 11              | В                   | 21              | L                   |
| 2               | 2                   | 12              | С                   | 22              | м                   |
| 3               | 3                   | 13              | D                   | 23              | N                   |
| 4               | 4                   | 14              | E                   | 24              | 0                   |
| 5               | 5                   | 15              | F                   | 25              | Р                   |
| 6               | 6                   | 16              | G                   | 26              | Q                   |
| 7               | 7                   | 17              | н                   | 27              | R                   |
| 8               | 8                   | 18              | I                   | 28              | S                   |
| 9               | 9                   | 19              | J                   | 29              | Т                   |
| 10              | А                   | 20              | к                   | 30              | U                   |
|                 | ·                   |                 |                     | 31              | v                   |

Ou seja, o arquivo CAT52 do dia 30/11/2017, terá a extensão .UBH, isso porque "U" indica dia 30, "B" indica mês 11 e "H" indica ano 17.

Caso as extensões dos arquivos não estejam aparecendo, faça o seguinte procedimento:

- Clicar em "Iniciar" > "Programas" > "Acessórios" > "Windows Explorer"
  Ao abrir o "Windows Explorer", Clicar em "Ferramentas" > "Opções de Pastas"
- Ao abrir a janela "Opções da Pasta", clicar em "Modo de Exibição"
- Na aba "Modo de Exibição", procure na caixa das configurações avançadas a opção "Ocultar Extensões dos Tipos de Arquivos Conhecidos"
  Retirar a marcação da opção "Ocultar Extensões dos Tipos de arquivos conhecidos"
- Clicar em "Aplicar" e logo em seguida em "Ok"

 $\odot$ Está com alguma dúvida?

Consulte todos nossos guias na busca de nossa página principal clicando aqui.